# Getting Started with Liquid UI for macOS 1.05 How do I customize Liquid UI for macOS?

You can adjust your Liquid UI for macOS app settings and customize it per your requirements. The Liquid UI for macOS app features are explained below.

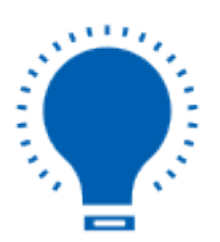

**Note:** Different options are available depending on the type of license used.

### Navigate through Main Menu→ App Settings

This section has settings through which you can modify the application's Main functions. You can find the **App Settings** on the home screen under the main menu, as shown below.

### 1. App Settings

Click App Settings, and you can access the Restore settings from iCloud, Backup settings to iCloud, Set toolbar height, Theme selection, Combined Toolbar, Font selection, and Remove license.

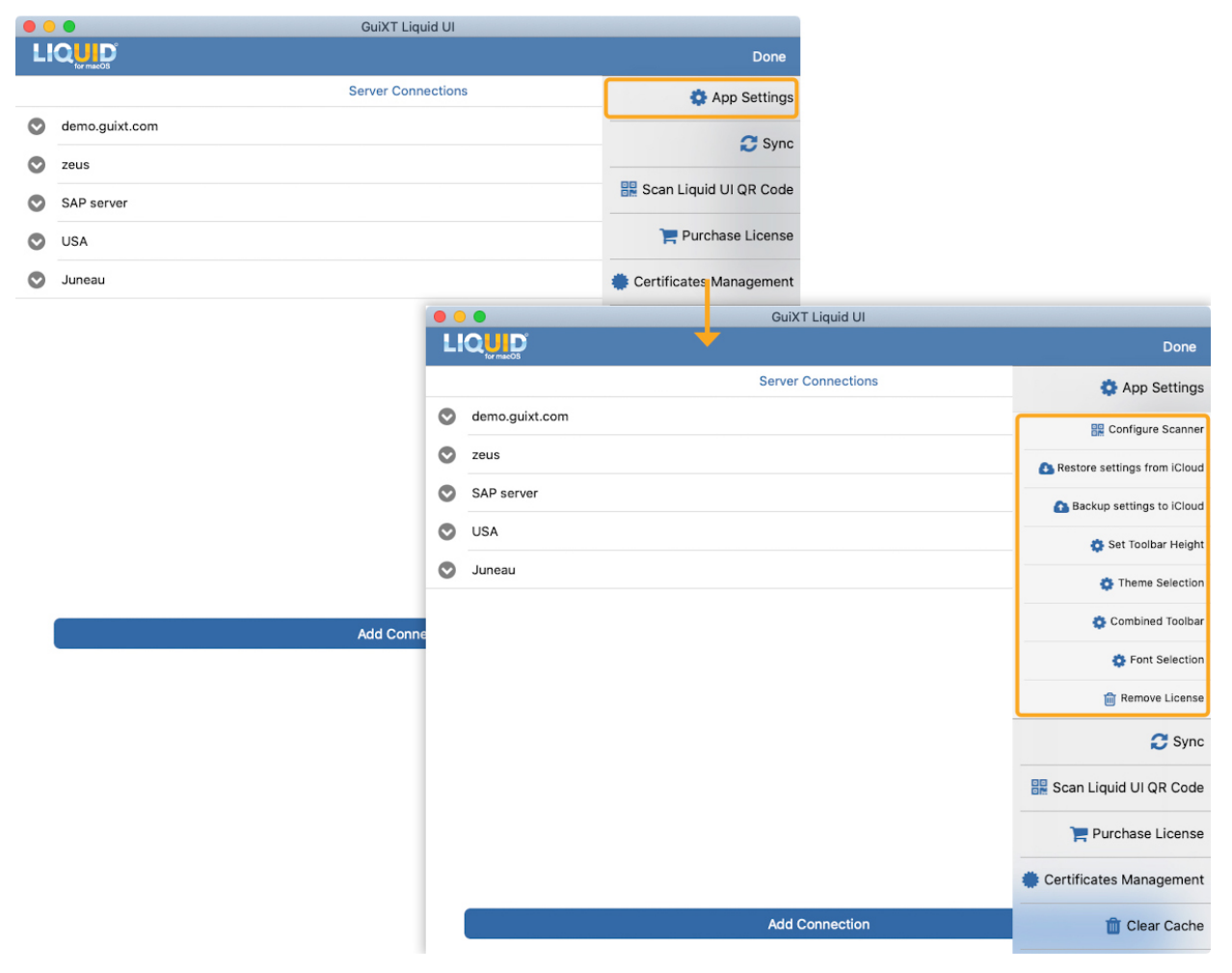

### 2. Restore settings from iCloud

Enables macOS users to restore SAP connections from iCloud.

### 3. Backup settings to iCloud

This option offers iCloud backup and restoration of your SAP connections. If you delete the Liquid UI for macOS app accidentally, it prevents you from reconfiguring and reinstalling licenses.

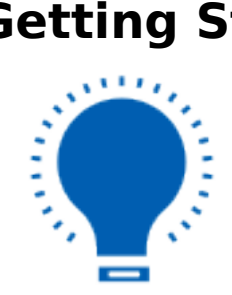

**Note:** In-app purchase information can't be backed up.

### 4. Set Toolbar Height

This option allows you to change the height of the toolbar on SAP screens. The toolbar height varies from 35 pixels to 55 pixels. Choose the desired height and click **OK**. Then, the selected toolbar height will be displayed on the SAP screen.

| • • | 🕒 🛑 GuiXT Liqu | id UI            |                                |                  |                  |
|-----|----------------|------------------|--------------------------------|------------------|------------------|
| L   |                |                  | Done                           |                  |                  |
|     | Server Conne   | ections          | 🛟 App Settings                 |                  |                  |
| 0   | demo.guixt.com |                  | 🔛 Configure Scanner            |                  |                  |
| 0   | zeus           |                  | 🚯 Restore settings from iCloud |                  |                  |
| 0   | SAP server     |                  | Backup settings to iCloud      |                  |                  |
| 0   | USA            |                  | 🤹 Set Toolbar Height           |                  |                  |
| 0   | Juneau         |                  | theme Selection                |                  |                  |
|     |                | •••              | Gui                            | KT Liquid UI     |                  |
|     |                |                  | <b></b>                        |                  |                  |
|     |                |                  | Serve                          | r Connections    |                  |
|     |                | S demo.guixt.com |                                |                  | INACTIVE Connect |
|     |                | 😒 zeus           |                                |                  | INACTIVE Connect |
|     |                | SAP server       |                                |                  | INACTIVE Connect |
|     |                | S USA            |                                |                  | INACTIVE Connect |
|     |                | 🕑 Juneau         | Set To                         | oolbar Height    | INACTIVE Connect |
|     | Add Coppe      |                  | Current                        | Height:45 Pixels |                  |
|     |                |                  |                                |                  |                  |
|     |                |                  | Cancel                         | ок               |                  |
|     |                |                  |                                |                  |                  |
|     |                |                  |                                |                  |                  |
|     |                |                  |                                |                  |                  |
|     |                |                  |                                |                  |                  |
|     |                |                  |                                |                  |                  |
|     |                |                  |                                |                  |                  |
|     |                |                  | Add                            | Connection       |                  |
|     |                |                  |                                |                  |                  |

#### 5. Theme selection

This option allows you to change the background theme on your SAP screens. Select the theme you want to set and click **OK**. Then, you can see the required theme you have chosen on the SAP screen.

| 😑 🕒            | GuiXT Liquid UI    |                              |              |
|----------------|--------------------|------------------------------|--------------|
|                |                    | Done                         |              |
|                | Server Connections | 🔅 App Settings               |              |
| demo.guixt.com |                    | 🔛 Configure Scanner          |              |
| zeus           |                    | Restore settings from iCloud |              |
| SAP server     |                    | Backup settings to iCloud    |              |
| USA            |                    | A Sat Toolbar Height         |              |
| Juneau         |                    | Set roobal Height            |              |
|                |                    | o Theme Selection            |              |
|                |                    | Combined Toolbar             |              |
|                | LIO                |                              | I Liquid UI  |
|                |                    | or macos<br>Server           | Connections  |
|                | O De               | mo Server                    |              |
|                | <b>O</b> 7e        | 115                          | INACTIVE CON |
|                |                    | 000                          |              |
|                | 0 50               | ileau                        |              |
|                | <b>⊘</b> Us        | Them                         | e Selection  |
|                | Add Conne          | Tile                         |              |
|                |                    | iClassic                     |              |
|                |                    | ORCA                         |              |
|                |                    |                              |              |
|                |                    |                              |              |
|                |                    | Cancel                       | ок           |
|                |                    |                              |              |
|                |                    |                              |              |
|                |                    |                              |              |
|                |                    |                              |              |
|                |                    |                              |              |
|                |                    |                              |              |
|                |                    |                              |              |
|                |                    | Add                          | Connection   |
|                |                    |                              |              |

#### 6. Combined Toolbar

This option provides quick access to frequently used transactions or screens. To enable the toolbar, slide the control to ON position, and click **OK**.

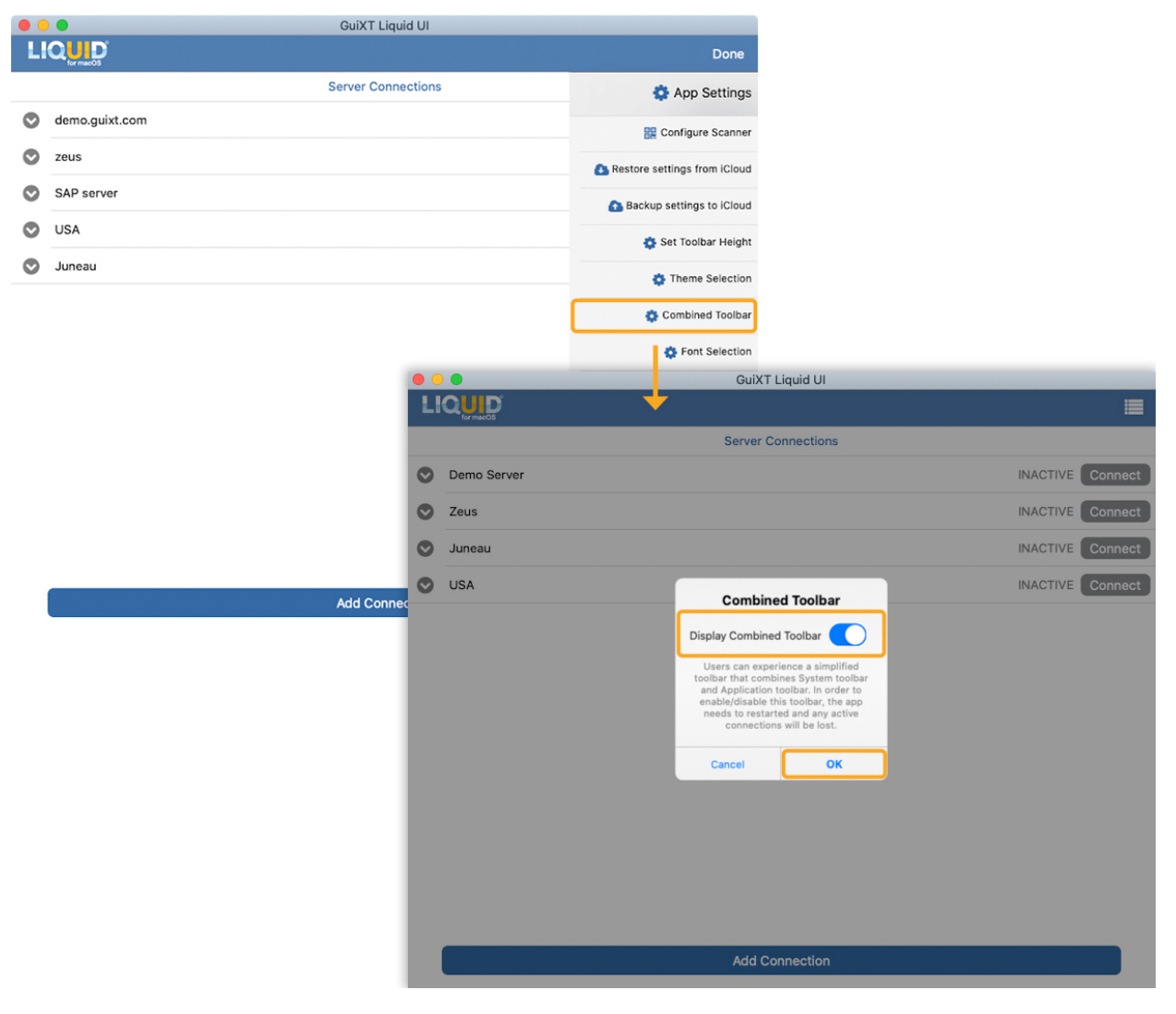

#### 7. Font Selection

This option lets you change different types of font styles on your SAP screens. Select the desired font style that you want to set and click **OK**. Then, you can see the chosen font on the transaction screen.

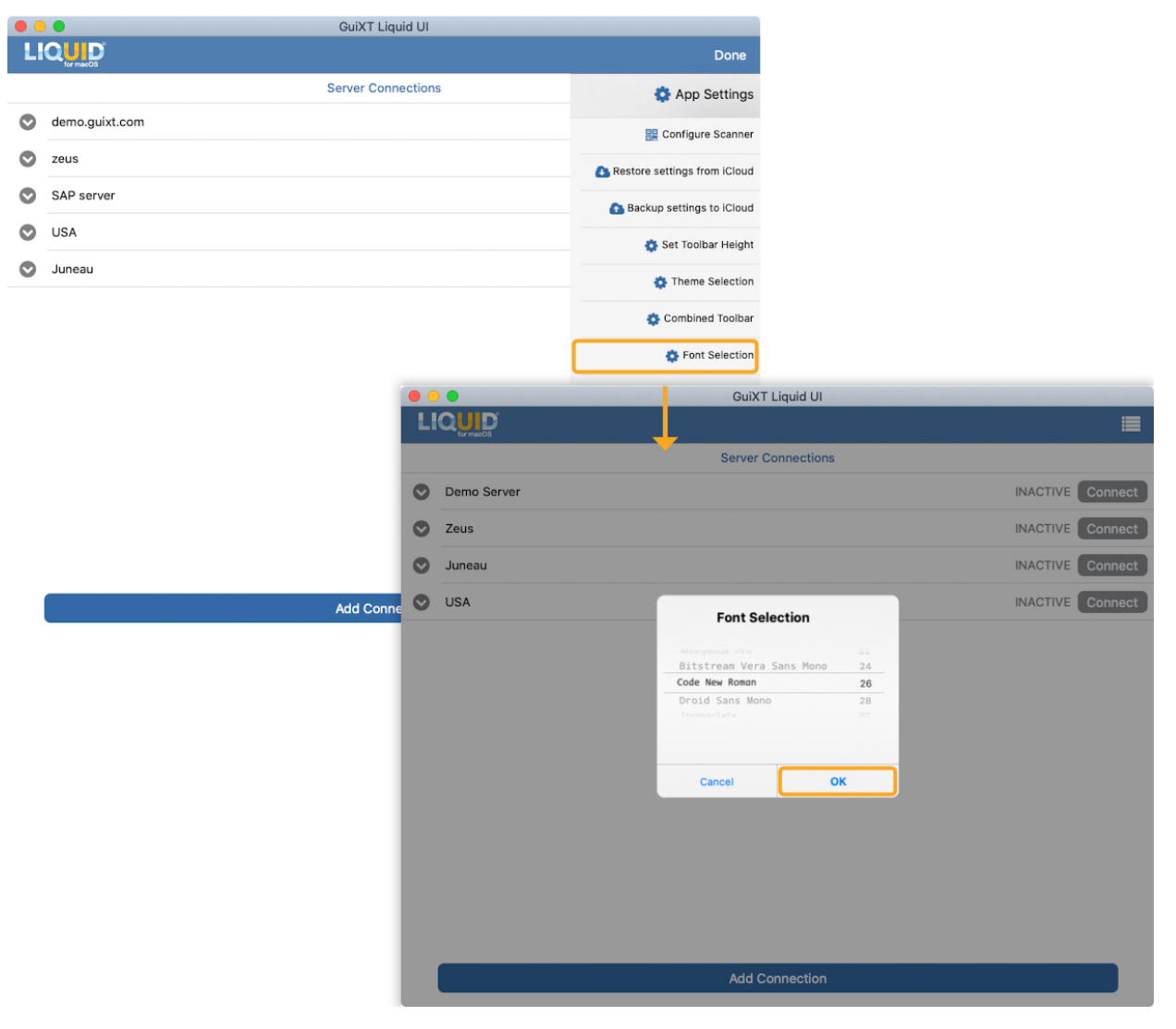

#### 8. Remove License

This option lets you remove all your licenses from your Mac device.

| • | GuiXT Liqu     | id UI                                |                              |             |
|---|----------------|--------------------------------------|------------------------------|-------------|
| L |                |                                      | Done                         |             |
|   | Server Conn    | ections                              | 🔅 App Settings               |             |
| • | demo.guixt.com |                                      | 🔡 Configure Scanner          |             |
| 0 | zeus           |                                      | Restore settings from iCloud |             |
| • | SAP server     | Backup settings to ICloud            |                              |             |
| 0 | USA            |                                      |                              |             |
| • | Juneau         |                                      |                              |             |
| - |                |                                      | 🍄 Theme Selection            |             |
|   |                |                                      | 🔹 Combined Toolbar           |             |
|   |                |                                      | 🔅 Font Selection             |             |
|   |                |                                      | 🗑 Remove License             |             |
|   |                |                                      | GuiX                         | T Liquid UI |
|   |                | <                                    | License                      | Management  |
|   |                |                                      |                              |             |
|   |                | Portal: Lite. Valid until 2024-12-31 | 12:19:55                     | Dele        |
|   |                | In-App: No valid license installed.  |                              |             |
|   |                | SY3: No valid license installed.     |                              |             |
|   | Add Conne      |                                      |                              |             |
|   |                |                                      | D                            | elete All   |
|   |                |                                      |                              |             |
|   |                |                                      |                              |             |
|   |                |                                      |                              |             |
|   |                |                                      |                              |             |
|   |                |                                      |                              |             |
|   |                |                                      |                              |             |
|   |                |                                      |                              |             |
|   |                |                                      |                              |             |

Unique solution ID: #2429 Author: Devi Prasanthi Korada Last update: 2024-06-21 13:00